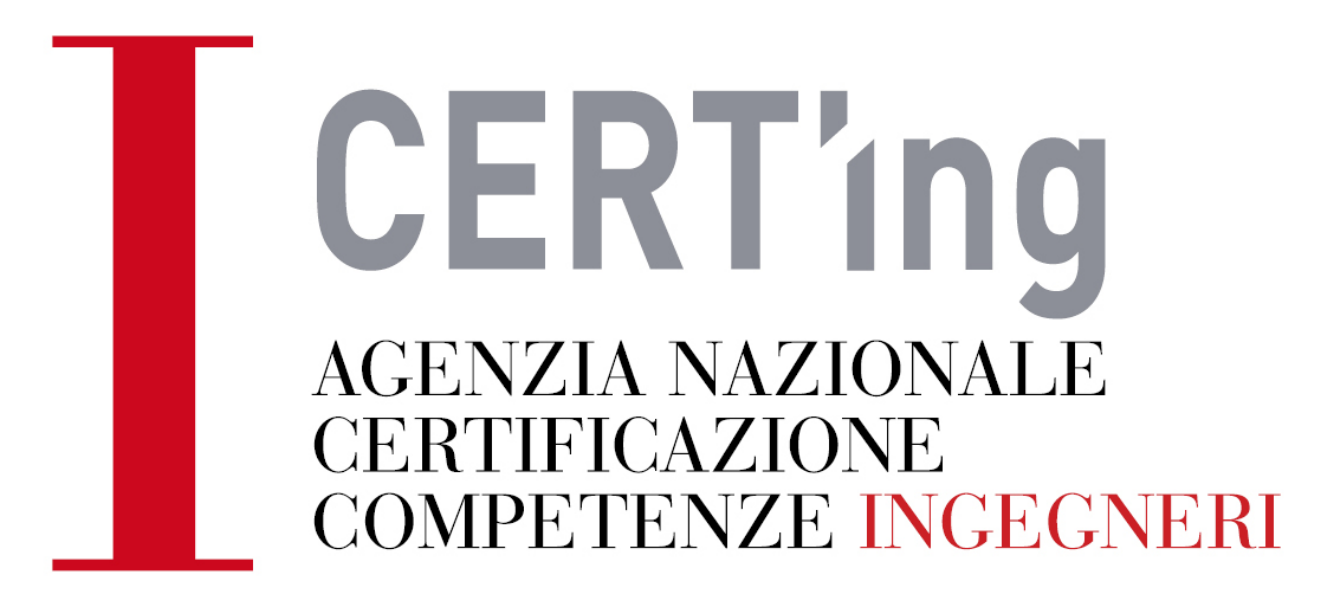

### Guida, passo passo, alla domanda di certificazione

Un ringraziamento particolare va all'ing. Elisabetta Bracci, coordinatore di Bologna, che ha redatto queste note

# SCEGLI lo SCHEMA in cui ti vuoi certificare

Sistemi edilizi \*\* Progettazione ecosostenibile \*\* Sicurezza \*\* Ambiente e territorio \*\* Urbanistica, infrastrutture e trasporto \*\* Idraulica \*\* Geotecnica \*\* Strutture \*\* Ingegneria forense \*\* Meccanica \*\* Navale \*\*

Aerospaziale \*\* Materiali Chimica \*\* Energetica \*\* Elettrotecnica \*\* Gestione industriale e logistica Gestione aziendale e qualità \*\* Biomedica \*\* Informazione \*\* Modelli matematico-fisici \*\* schemi accreditati

#### e verifica che le tue competenze siano compatibili con quelle descritte nello schema

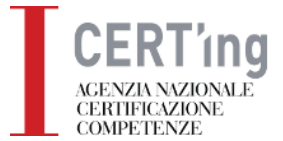

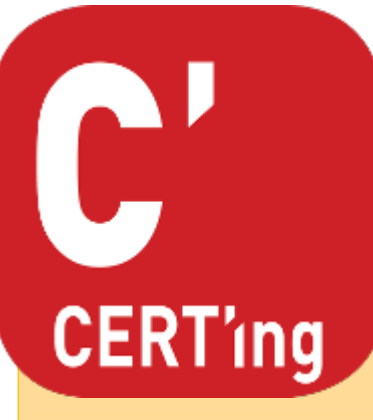

# **SCEGLI IL TUO LIVELLO**

La certificazione di livello **CERTing** comprova la competenza professionale in un comparto per mezzo dell'esperienza acquisita svolgendo attività professionali che hanno comportato l'assunzione di responsabilità personali, ancorché parziali.

Se non diversamente specificato negli schemi di certificazione, per accedere alla certificazione CERTing è necessario aver maturato un'esperienza professionale di almeno **2 anni** nel comparto per il quale è stata richiesta la certificazione, ed essere attivo in tale comparto

La certificazione di livello **CERTing Advanced** comprova la competenza professionale in un'area di specializzazione per mezzo dell'esperienza acquisita nell'espletamento autonomo di incarichi professionali, o nell'esercizio di mansioni direttive che hanno comportato assunzione personale di responsabilità

CERTing

Se non diversamente specificato negli schemi di certificazione, per accedere alla certificazione CERTing è necessario aver maturato un'esperienza professionale di almeno **5 anni** nell'area di specializzazione per la quale è stata richiesta la certificazione, ed essere attivo in tale comparto

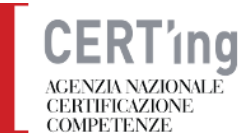

# FASE 1

## **ACCESSO ALLA PIATTAFORMA CERTing**

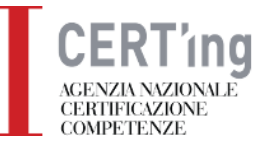

Accedi al seguente link https://www.cni-certing.it/user/login

Gli ingegneri iscritti agli ordini provinciali, possono accedere all'area riservata secondo la seguente modalità:

- cliccare su LOGIN (menù principale del sito) e inserire la "Login" e la "Password".
- Chi non dovesse ricordare o conoscere la Login, deve contattare il proprio ordine di appartenenza.

Chi non dovesse ricordare la propria Password può eseguire la procedura "Recupera credenziali" e riceverà via e-mail le nuove credenziali di accesso.

Affinché la procedura di recupero delle credenziali abbia buon esito, è indispensabile che l'Ordine di appartenenza abbia comunicato l'indirizzo e-mail standard (non PEC) del proprio iscritto nell'invio dei dati all'Albo Unico.

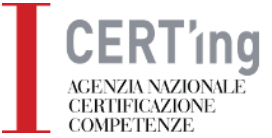

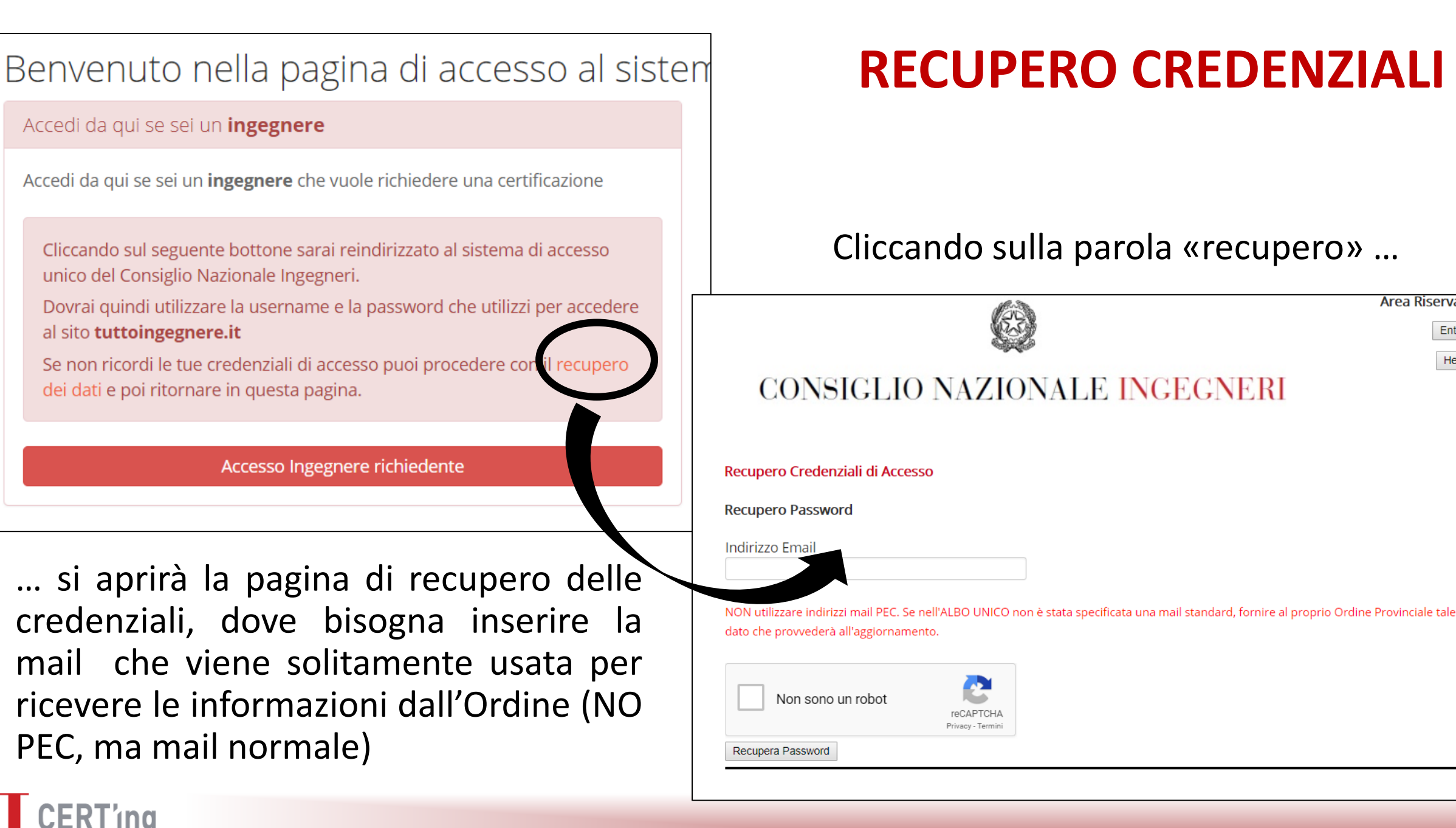

Area Riservata

Entra

Help

Per effettuare la richiesta, clicca su "nuova istruttoria" e compila in sequenza i moduli

![](_page_6_Figure_1.jpeg)

![](_page_6_Picture_2.jpeg)

•Modulo A/1 - (R) - Richiesta certificazione (1/4) : In questo modulo inserirai i tuoi dati e il tuo CV

Modulo A/2 - (R) - Richiesta certificazione (2/4) : In questo modulo inserirai fino ad un massimo di 10 esperienze professionali che siano maggiormente significative ai fini della certificazione. Non dovrai allegare alcun documento in questa fase
Modulo A/3 - (R) - Richiesta certificazione (3/4) : In questo modulo inserirai fino ad un massimo di 10 profili formativi significativi ai fini della certificazione
Modulo A/4 - (R) - Richiesta certificazione (4/4) : In questo modulo scaricherai, compilerai e firmerai e poi allegherai online l'atto notorio di dichiarazione dei tuoi requisiti minimi.

Ogni modulo sarà accessibile solo dopo aver compilato il precedente. Puoi salvare i moduli fino al loro invio, quando diventeranno non più modificabili in alcun modo. Per accedere ai moduli salvati e non ancora inviati, dal tuo cruscotto clicca su "Certificazioni in corso" e poi sul simbolo 🗹

![](_page_7_Picture_3.jpeg)

Una volta inviato anche l'ultimo modulo, la pagina si presenterà come sotto indicato ed apparirà il bottone "in attesa" poiché la tua richiesta è In attesa della valutazione dei requisiti formali

![](_page_8_Figure_1.jpeg)

![](_page_8_Picture_2.jpeg)

Quando effettuerai nuovamente il login, potrai accedere alla tua pratica cliccando su "certificazioni in corso" e poi sul pulsante arancione accanto alla pratica che desideri riaprire

| Calendario                                                           |                          | Nuova Istruttoria    | a    | Ce | ertificazioni in corso |  |  |
|----------------------------------------------------------------------|--------------------------|----------------------|------|----|------------------------|--|--|
| Ê                                                                    |                          | ~                    |      |    |                        |  |  |
| Certificazioni non accettate                                         |                          | Certificazioni acqui | site |    | Fatture                |  |  |
| Certificazioni non accettate<br>Certificazi<br>Visualizzo 1-1 di 1 e | oni in cors<br>elemento. | Certificazioni acqui | site |    | Fatture                |  |  |

![](_page_9_Picture_2.jpeg)

# CHIEDERE UNA NUOVA CERTIFICAZIONE

Come copiare i dati di una precedente richiesta senza doverli re-inserire a mano

![](_page_10_Picture_2.jpeg)

Accedi al tuo pannello, clicca su "nuova istruttoria" ed apparirà una schermata in cui troverai il menu a tendina sotto riportato.

Clicca sul menu a tendina e poi sulla sulla certificazione di cui vuoi copiare i dati

![](_page_11_Figure_2.jpeg)

| Nel modulo A1 inserisci nuovamente la carta d'identità ed il CV                                                                                                    | Profilo Elenco Certificati  | Esci (ELISABETTA.BRACCI.BO9479 - richiedente)                                |
|----------------------------------------------------------------------------------------------------|-----------------------------|------------------------------------------------------------------------------|
| Nel modulo A4 reinserirai anche l'atto<br>notorio                                                                                                    | v Orga<br>v<br>Posi<br>tit  | zione<br>volare di studio/libero professionista                              |
| <ul> <li>Legge sulla privacy (*)</li> <li>Nel rispetto dell'articolo 13 segge 196/03 si comunica che i dati qui raccolti hanno l'unico scopo di poter soddisfare il servizio richiesto.Tali informa comunicate solo al person se preposto a tale attività e diffusi esclusivamente nell'ambito delle finalità del servizio reso.Tali informazioni potranno elettronicamente in conformità con le leggi vigenti.</li> <li>Regolamento CERT ng (*)</li> <li>Si dichiara di conosci se ed accettare le Regolamento generale per la certificazione CERT ing</li> <li>Condizioni d'usi del marchio CERT ing (*)</li> </ul> | Curr<br>Sce<br>Puoi<br>Note | iculum vitæ (*)<br>gli file Nessun file selezionato<br>caricare un solo file |
| Si dichiara di consiscere ed accettare le Condizioni per l'uso del marchio CERT'ing Carta d'ident (*) Scegli file Nessun file selezionato Puoi caricare un solo file Codice Deontologico (*) Si dichiara di conoscere ed accettare il Codice Deontologico degli Ingegneri italiani                                                                                                    | Ulte<br>sign                | riori certificazioni esterne ritenute<br>ificative (max 250 caratteri)       |

![](_page_12_Picture_1.jpeg)

# FASE 2

## COMUNICAZIONE DATI PER LA FATTURAZIONE E PAGAMENTO

![](_page_13_Picture_2.jpeg)

Una volta inseriti tutti i tuoi dati, il coordinatore potrebbe valutare la necessità di richiederti integrazioni o variazioni.

In questo caso sarai quindi contattato per implementare quanto necessario

![](_page_14_Picture_2.jpeg)

Una volta ottenuto l'ok a procedere (avviene tutto per via telematica sul portale) riceverai una mail con testo simile al seguente. Clicca sul link per accedere alla tua pratica

| Ci sono aggiornamenti per la richiesta di certificazione                                                                                                    |
|----------------------------------------------------------------------------------------------------|
| CERT'ing - Avvisi                                                                                                    |
| · · ·                                                                                                    |
| La pratica per la certificazione con numero istruttoria ha delle modifiche.                                                                                                    |
| Accedi per verificare lo stato di avanzamento.                                                                                                    |
| Accedi alla pratica di certificazione                                                                                                    |
| Per ulteriori informazioni e chiarimenti in nerito si prega di rivolgersi alla coordinatore della certificazione Agenzia<br>CERT'ing scrivendo all'indirizzo <u>segreteria@cni-certing.it</u> .                                            |
|                                                                                                    |
| CERT'ing - Agenzia per la certificazione volontaria delle competenze dell'ingegnere del Consiglio Nazionale degli<br>Ingegneri<br>Via XX Settembre, 5 - 00187 Roma<br><u>segreteria@cni-certing.it</u> - <u>https://www.cni-certing.it</u> |

![](_page_15_Picture_2.jpeg)

| Riacce<br>trovra                                             | edendo alla tua pra<br>ai 3 nuove sezioni                                  | atica t           | ramite il lir                | nk,                           |            |                                |                                       |
|--------------------------------------------------------------|----------------------------------------------------------------------------|-------------------|------------------------------|-------------------------------|------------|--------------------------------|---------------------------------------|
|                                                              | Richiesta di Certificazio<br>Modulo A/1 Modulo A/2 Modulo                  | DDE<br>0 A/3 Modu | ulo Al - Dati di fatturazio  | ne Riepilogo dati e pagamento | Modulo 2.1 | >                              |                                       |
|                                                              | Dati di fatturazione - (R) - E<br>ATTENZIONE: i campi indicati con (*) sol | Dati di fat       | turazione                    |                               |            |                                |                                       |
|                                                              | 03606021206                                                                |                   |                              |                               |            |                                |                                       |
|                                                              | Nome (*)                                                                   | Cognome (*        | )                            | Email (*)                     | Te         | elefono (*)                    | ]                                     |
|                                                              | Nome non può essere vuoto.                                                 | Cognome no        | on può essere vuoto.         | Email non può essere vuoto.   | Te         | elefono non può es             | sere vuoto.                           |
|                                                              | Indirizzo non può essere vuoto.                                            |                   | Cap non può essere<br>vuoto. | Citta non può essere vuoto.   | Na<br>es   | azione non può<br>ssere vuoto. | Provincia non<br>può essere<br>vuoto. |
|                                                              | Codice fiscale (*)                                                         |                   | Partita IVA                  |                               |            |                                |                                       |
| CERTING<br>AGENZIA NAZIONALE<br>CERTIFICAZIONE<br>COMPETENZE |                                                                            |                   | Salva in bozza               | Invia Modulo                  |            |                                |                                       |

Compila i rimi due moduli in sequenza e ricordati di verificare con molta attenzione i dati di fatturazione prima di procedere al pagamento, poiché in seguito non potranno essere variati

Il pagamento una tantum copre la durata dei 3 anni della certificazione. Alla scadenza sarà necessario rinnovare la certificazione.

In fondo al Modulo «riepilogo dati e pagamento» troverai questo pulsante. Clicca «paga adesso» per pagare la quota triennale

![](_page_17_Picture_3.jpeg)

![](_page_17_Picture_4.jpeg)

Una volta pagato, riceverai due mail. La prima è una mail con testo similare al seguente. Clicca il link per scaricare la fattura

| Fattura per la richiesta di certificazione                                                                                                    |
|----------------------------------------------------------------------------------------------------|
| CERT'ing - Avvisi                                                                                                    |
|                                                                                                    |
| Gentile ing.                                                                                                    |
| di seguito il link alla fattura per il pagamento della pratica per la certificazione con numero istruttoria                                                                               |
| Link: https://www.cni-certing.it/fatture/pdf-download?id=221                                                                                                    |
| Per ulteriori informazioni e chiarimenti in merito si prega di rivolge, si al gruppo di Coordinamento CERT'ing scrivendo al <u>segreteria@cni-certing.it</u> o telefonando al 0642013524. |
|                                                                                                    |
| Distinti Saluti                                                                                                    |
|                                                                                                    |
| CERT'ing - Agenzia per la certificazione volontaria delle competenze dell'ingegnere del Consiglio Nazionale degli<br>Ingegneri                                                            |
| Via XX Settembre, 5 - 00187 Roma<br>segreteria@cni-certing.it - https://www.cni-certing.it                                                                                                |
| <u>sogrotoria (aj ciri cortangia</u>                                                                                                    |

![](_page_18_Picture_2.jpeg)

#### La seconda mail ha un testo similare al seguente. Clicca il link per completare la pratica

![](_page_19_Picture_1.jpeg)

CERTING AGENZIA NAZIONALE CERTIFICAZIONE COMPETENZE

# FASE 3

## **DOCUMENTAZIONE PROBATORIA**

## **MODULO 2.1**

![](_page_20_Picture_3.jpeg)

| Richiesta                                              | a di Certif | icazione   |            |                      |                            |            |
|--------------------------------------------------------|-------------|------------|------------|----------------------|----------------------------|------------|
| Modulo A/1                                             | Modulo A/2  | Modulo A/3 | Modulo A/4 | Dati di fatturazione | Riepilogo dati e pagamento | Modulo 2.1 |
| Modulo 2.1 - (R) - Richiesta documentazione probatoria |             |            |            |                      |                            |            |

Ora lavorerai all'interno del modulo 2.1 allegando la documentazione probatoria delle esperienze lavorative da cui i valutatori possano desumere chiaramente il ruolo da professionista e il grado di responsabilità svolta dal candidato nell'espletamento dell'esperienza, documentazione in cui sia esplicitamente citato il nominativo del Candidato.

La documentazione da allegare può consistere ad esempio in:

- convenzioni e/o contratti
- eventuali certificazioni rilasciati dai committenti
- documentazione tecnica/progettuale che si ritiene opportuna al fine di permettere la valutazione dei lavori svolti

![](_page_21_Picture_6.jpeg)

### Puoi trascinare in maniera drag&drop gli allegati QUI

|                                                       | Trascina i file qui |                                  |
|-------------------------------------------------------|---------------------|----------------------------------|
|                                                       |                     |                                  |
| Seleziona file                                        |                     | 🖉 Annulla 🛛 🚈 Sfo                |
| Puoi caricare più di un file contemporaneamen<br>Note | te (max 10)         |                                  |
| Puoi inserire note                                    | Puoi allegare i fi  | ile sfogliando le cartelle del t |
|                                                       | i doi dilegare i il |                                  |

#### Una volta allegata tutta la documentazione probatoria, potrai inviare il modulo e ti apparirà la seguente schermata

| CERT'ING<br>NE VOIN NEVENVL<br>COMPETENZE                                                                                                    | lstruttorie 👻            | Documentazione $	extsf{-}$ | Profilo       | Elenco Certificati | Esci (   |                 | - richiedente) |
|----------------------------------------------------------------------------------------------------|--------------------------|----------------------------|---------------|--------------------|----------|-----------------|----------------|
| Email inviata correttamente                                                                                                    |                          |                            |               |                    |          |                 | ×              |
| Richiesta di Certificazione<br>Modulo A/1 Modulo A/2 Modulo A/3 Modulo<br>In attesa (210) - (R) - In attesa del res<br>In attesa del responso finale | A/4 Dati di<br>ponso fin | fatturazione Riepi<br>ale  | logo dati e p | oagamento Mo       | dulo 2.1 | ln attesa (210) |                |

![](_page_23_Picture_2.jpeg)

# FASE 4

### **VALUTAZIONE DELLA DOCUMENTAZIONE PROBATORIA**

![](_page_24_Picture_2.jpeg)

# Una volta assegnati dal coordinatore i due valutatori, riceverai una mail simile alla seguente:

| Nomina gruppo di valutazioni per certificazione BOB-808-BO18                                                                                                    |       |
|----------------------------------------------------------------------------------------------------|-------|
| CERT'ing - Avvisi                                                                                                    | 7.    |
| Caro Ingegnere, la sua pratica di certificazione, contrassegnata dal numero di istruttoria Num sarà valutata da seguenti ingegneri, entrambi valutatori CERTing:   • Valutatore 1 • Valutatore 2  È sua facoltà ricusare uno o più valutatori, dando adeguata motivazione di tale scelta.  Qualora le motivazioni addotte non fossero ritenute congrue, l'Agenzia avrà la possibilità di confermare i valutatori e Lei, ove lo ritenesse opportuno, di appellarsi al Comitato di Controllo.  Per ulteriori informazioni e chiarimenti in merito si prega di rivolgersi alla coordinatore della certificazione Nome scrivendo all'indirizzo Mail | i<br> |
| CERT'ing - Agenzia per la certificazione volontaria delle competenze dell'ingegnere del Consiglio Nazionale degli<br>Ingegneri<br>Via XX Settembre, 5 - 00187 Roma<br>segreteria@cni-certing.it - https://www.cni-certing.it                                                                                                    |       |

![](_page_25_Picture_2.jpeg)

# Se aprirai la tua pagina personale, troverai una schermata similare alla seguente:

![](_page_26_Picture_1.jpeg)

![](_page_26_Picture_2.jpeg)

Potrai trovarti davanti a due casi:

1) La tua documentazione probatoria non è considerata sufficiente dai valutatori: riceverai una richiesta atta ad incrementare la documentazione. Dovrai caricarla online e sarà oggetto di successiva valutazione. Solo una volta ritenuta idonea, i valutatori permetteranno il tuo passaggio alla fase 5

2) La tua documentazione probatoria è considerata sufficiente dai valutatori: pasi direttamente alla fase 5

![](_page_27_Picture_3.jpeg)

# FASE 5

**COLLOQUIO** 

![](_page_28_Picture_2.jpeg)

Un colloquio con intervista chiude il processo di valutazione.

L'incontro avviene, di norma, presso la sede dell'Ordine o in una sede qualificata dall'Agenzia che vi sarà comunicata. I valutatori potranno connettersi anche in videoconferenza.

Al termine del colloquio viene redatto il "Verbale di valutazione" con parere favorevole o contrario al rilascio della certificazione richiesta, che verrà sottoposto al Comitato di Certificazione.

È solo ed esclusivamente il Comitato di Certificazione, con una delibera in merito, che decide sulla concessione o meno del certificato.

![](_page_29_Picture_4.jpeg)

Una volta valutata la documentazione probatoria caricata online come congruente e conforme, sarai contattato dal Coordinatore e concorderai una data per il colloquio con i Valutatori. In seguito, una volta fissata la data, riceverai una mail simile alla seguente:

![](_page_30_Picture_1.jpeg)

Da questo link puoi accedere alla tua pratica

# FASE 6

## **RILASCIO DEL CERTIFICATO**

![](_page_31_Picture_2.jpeg)

Sulla base del parere espresso dal gruppo di valutazione, il Comitato di Certificazione delibera in merito al rilascio della certificazione che viene notificata al candidato.

Il tuo nominativo, con il tuo CV e le altre informazioni, saranno consultabili sul sito www.cni-certing.it alla sezione "Elenco ingegneri certificati".

Potrai scaricare il certificato dalla piattaforma di certificazione www.cni-certing.it

![](_page_32_Picture_3.jpeg)

# FASE 7

## **USO DEL MARCHIO**

![](_page_33_Picture_2.jpeg)

Una volta ottenuta la certificazione da parte di CERTing e quando sarai in possesso del tuo certificato potrai usare il marchio CERTing per contrassegnare sia la documentazione professionale, sia la documentazione informativa, compresi carta intestata, biglietti da visita, stampe promozionali, ecc., utilizzati dal professionista

L'uso del marchio CERTing è individuale e riservato esclusivamente a coloro cui è stata certificata una determinata competenza professionale. Non è consentito il suo uso in forma collettiva, ossia esteso a più persone.

L'uso del marchio deve essere tale da non generare alcun dubbio che venga inteso per attività o persone non incluse nel certificato

![](_page_34_Picture_3.jpeg)

L'Agenzia può effettuare la revoca del diritto all'uso del marchio qualora venisse accertato un uso difforme, oppure un uso improprio, rispetto a quanto stabilito dal "Regolamento per l'uso del marchio CERTing" che puoi scaricare a questo <u>link</u>.

In caso di revoca del certificato si impegna a:

- non utilizzare più il certificato ai fini previsti
- annotare sull'originale del certificato la scritta "Revocato" con relativa data
- non utilizzare eventuali copie e riproduzioni del Certificato
- cancellare dalla documentazione tecnica e pubblicitaria ogni riferimento alla certificazione revocata

![](_page_35_Picture_6.jpeg)

# FASE 8

## **RINNOVO DELLA CERTIFICAZIONE**

![](_page_36_Picture_2.jpeg)

La certificazione ha durata triennale.

Potrai richiedere alla scadenza della tua certificazione nuovamente la certificazione nello stesso comparto/specializzazione con le stesse identiche modalità previste per il primo rilascio.

In caso di rinnovo il Coordinatore e i Valutatori dovranno validare che l'ingegnere abbia proseguito e maturato l'esperienza del comparto/specializzazione negli anni tra il rilascio della precedente certificazione e la data di richiesto di rinnovo.

Per cambi di comparto/specializzazione, sarà necessario richiedere una nuova certificazione.

![](_page_37_Picture_4.jpeg)

Per mantenere la certificazione acquisita, l'ingegnere certificato deve fornire evidenza del mantenimento dei requisiti che hanno consentito il rilascio della prima certificazione. In particolare l'ingegnere che desidera mantenere la certificazione acquisita deve produrre, ogni 3 anni, la documentazione attestante la sua permanenza nel comparto e/o area di specializzazione per il quale ha ottenuto la certificazione e sottoporsi al colloquio, se previsto.

Il mantenimento della certificazione richiede la presentazione di idonea documentazione nella stessa forma di quella presentata per la prima certificazione ed il versamento della quota di certificazione.

La mancata presentazione della domanda di conferma della certificazione alla scadenza triennale comporta la decadenza automatica della stessa.

![](_page_38_Picture_4.jpeg)

# CONTROVERSIE

## **SOSPENSIONE e REVOCA**

# art 11 del Regolamento Generale

![](_page_39_Picture_3.jpeg)

In caso di gravi reclami o irregolarità rispetto a quanto contenuto nei Regolamenti, l'Agenzia Nazionale CERTing potrà procedere alla sospensione della certificazione rilasciata all'ingegnere.

Dopo la comunicazione della sospensione, verrà concesso un tempo determinato per provvedere alla risoluzione delle cause che hanno generato il reclamo. In detto periodo, l'ingegnere non potrà utilizzare né il Certificato né il Marchio. Qualora la persona non provveda alla gestione del reclamo in maniera soddisfacente ed alla eliminazione della causa, CERTing procederà alla Revoca del certificato (dandone comunicazione ad Accredia per gli Schemi di Certificazione accreditati).

A seguito di revoca, l'ingegnere sarà tenuto ad eliminare ogni riferimento alla certificazione CERTing sulla documentazione utilizzata nello svolgimento della propria attività e CERTing provvederà a cancellare il nominativo dell'ingegnere dall'elenco degli ingegneri certificati.

![](_page_40_Picture_3.jpeg)

# CONTROVERSIE

### **RICORSO**

### art 12 del Regolamento Generale

![](_page_41_Picture_3.jpeg)

E' possibile presentare ricorso avverso il parere negativo (o la concessione in un'area di specializzazione non condivisa) espresso dal Gruppo di Valutazione e notificato a cura del Coordinatore all'iscritto, al Comitato di Controllo, secondo quanto previsto dall'art 12 del Regolamento Generale, che recita quanto segue:

Ogni ricorso contro decisioni avverse deve essere presentato, esclusivamente in forma scritta, al Comitato di Controllo, istituito presso l'Agenzia Nazionale, entro 30 giorni dalla data di notifica della decisione. Il ricorso deve contenere informazioni relativamente alle generalità dell'iscritto ricorrente, agli estremi della domanda di certificazione e alle motivazioni del ricorso. Il ricorso viene esaminato dal Comitato di Controllo entro 3 mesi dalla data di ricevimento, rendendone partecipe il gruppo di valutazione. A conclusione dell'esame del ricorso, il Comitato di Controllo riferisce al Direttore della Certificazione che ne da comunicazione al ricorrente. Le decisioni del Comitato di Comitato di Controllo sono inappellabili.

![](_page_42_Picture_2.jpeg)